## CI TL

## **Replying To a Message and Quoting Other Posts**

From your Blackboard course page:

- 1. Click Control Panel and then click Discussion Board in Course Tools.
- 2. Select the specific discussion board and forum you would like to view.
- 3. Click on the thread link to open the **Thread Detail** page.

| , Тһ                                | read De                 | tail                  |           |
|-------------------------------------|-------------------------|-----------------------|-----------|
| F Collect                           | 🔻 Flag                  | 🌾 Clear Flag          | Mark Read |
| Thread: <u>My I</u><br>Total posts: | ntroduction<br>3 Unread | n Reply<br>I posts: 0 |           |
| <u> </u>                            | ly Introdu              | ction                 |           |
|                                     | RE: My I                | ntroduction           |           |
|                                     | RE: My I                | ntroduction           |           |

- 4. Select the message you would like to view
- 5. Click **Reply** to simply reply to a post <u>or</u> click **Quote** to include the content of the original post in the reply.

| Thread:<br>Total po                                 | My Introduction Reply<br>sts: 3 Unread posts: 0                                                                               |                                       |
|-----------------------------------------------------|----------------------------------------------------------------------------------------------------|---------------------------------------|
| 0 8                                                 | My Introduction                                                                                                    | Lisa Nguyen                           |
|                                                     | RE: My Introduction                                                                                                    | Kuri Di Fede                          |
|                                                     | RE: My Introduction                                                                                                    | Kuri Di Fede                          |
| Ref                                                 | iresh Select All Go                                                                                                    | Reply Quote                           |
| Author:<br>Posted<br>Last mo<br>PM EST<br>Total vie | Lisa Nguyen<br>date: Wednesday, February 9, 2011 2:0<br>dified date: Wednesday, February 9, 20<br>r<br>ews: 32 Your views: 26 | 3:38 PM EST<br>011 2:03:38 Overall ra |
| Here's r                                            | my introduction.                                                                                                    |                                       |

6. Click **Show Parent Post** if you would like to see the original post.

| _ |         |
|---|---------|
| 0 | Message |
|   | message |

|                                                                                                    | Show Parent Pot |
|----------------------------------------------------------------------------------------------------|-----------------|
| Subject: R: My introduction                                                                                                    |                 |
| Message                                                                                                    | -               |
| *Normal ● 2 ● Trees Nove Normal ● # / U 巻 ちょ ■ 単 目目 目目 (注)(注<br>*♡ ↓ 目: ● 4 ○ ○ ● □ ノ ▲ ▲ ○ 雪<br>* ● 副 ● ● ● ▲                                                                  |                 |
| This is great - but can you provide any more detail?                                                                                                    |                 |
|                                                                                                    |                 |
|                                                                                                    |                 |
|                                                                                                    |                 |
|                                                                                                    |                 |
|                                                                                                    |                 |
| * Paths body                                                                                                    |                 |
| * Path: body<br>Attachments                                                                                                    |                 |
| * Peth- body<br>Attachments<br>Attachments Attach a file                                                                                                    |                 |
| * Peth: body<br>Attachments<br>Attachments Attach a file<br>Submit                                                                                                    |                 |
| * Peth: body<br>Attachments<br>Attachments <u>Attach a file</u><br>Submit<br>Click Save to save a draft of this message. Click Submit to submit the post. Click Cancel to quit. |                 |